# **し** Gアプリ

| 表示部についてL-2  |
|-------------|
| GアプリについてL-3 |
| Gアプリを操作する   |

# 表示部について

### Gアプリ画面(例)

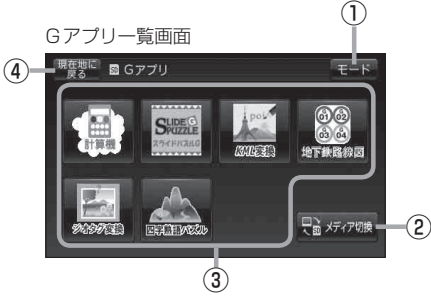

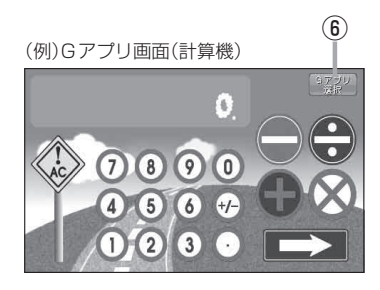

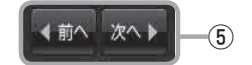

- モードボタン
   モード選択画面を表示します。
   ビア B-13
- ② ままで78歳 ボタン 再生メディアを切り換えます。 (SD カード/ユーザエリア)
   「留」L-4
- ③Gアプリー覧表示

Gアブリが表示されます。1つのページに7個表示 し、最大35個まで表示することができます。 ※SDカードに35個以上のGアブリを保存している 場合は、ファイル名順に35個までしか表示され ません。

- ④ 現在地に戻る ボタン 現在地の地図画面を表示します。
- ⑤ ▲前へ / 次へ▶ ボタン Gアプリが8個以上保存されているときは、Gアプ リー覧画面の右下にボタンが表示され、表示を切り 換えます。
- ⑥ Gアプリ選択 ボタン
   Gアプリー覧画面に戻ります。
   ※ Cアプリー にってけずないの形状や位置、ずな
  - ※Gアプリによってはボタンの形状や位置、ボタン 名称などが異なる場合があります。

## ●本機を車動作で使う場合、安全上の配慮から走行中はGアブリを操作することができません。 □ 「走行中の操作制限について」B-6

ダウンロードしたGアブリによって機能が異なります。
 詳しくは当社ホームページ(http://panasonic.jp/car/navi/Gorilla/)をご覧ください。

# Gアプリについて

Gアプリとは本機をより便利・快適に使っていただくためのソフトです。パソコンからダウンロード したGアプリを本機で利用することができます。

#### ●Gアプリの入手方法

新しいGアプリは、当社ホームページ(http://panasonic.jp/car/navi/Gorilla/)で順次公開されます。操作方法などGアプリの詳細は、上記ホームページをご覧ください。

#### 当社ホームページから入手できるGアプリ(例)

#### ● スライドパズルG

バラバラになったイラストや写真を 並べ替えて完成させるパズルゲームです。

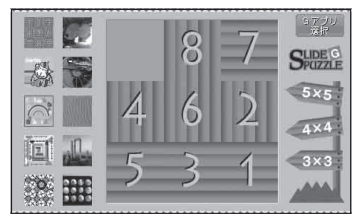

#### 地下鉄路線図

全国の地下鉄路線図を見ることができる Gアプリです。東京、名古屋、大阪、札幌、 仙台、横浜、京都、神戸、福岡の9都市 を収録しています。

| 都               | 市を選択してくださ        | Gアプリ<br>選択       |
|-----------------|------------------|------------------|
| ⑥ 東京<br>Токуо   | 62 名古屋<br>NAGOYA | 63 大阪<br>OSAKA   |
| a 札幌<br>sapporo | 65 仙台<br>SENDAI  | 。横浜              |
| 资 京都            | 8 神戸<br>8 KOBE   | 69 福岡<br>FUKUOKA |

#### ●ファイル名について

ダウンロードしたGアプリのファイル名を変更すると、本機で認識できなくなり動作しない可能性があります。

Gアプリファイルとして認識するファイル拡張子は ".SAP"、 ".SAD" のみです。

※拡張子名は大文字でも小文字でもかまいません。

※異なった拡張子を付けるとファイルを誤認識してしまい、Gアプリが作動しません。

※ "SAD" ファイルを動作させるには、 "SAD" ファイルに対応した "SAP" ファイルが必要です。

#### ●フォルダ/ファイルについて

- ●最大フォルダ階層:8階層
- ●最大ファイル数 :35個

お願い Gアプリを入手する前にユーザー登録をしてください。ユーザー登録のURLにつきましては 「を」「おでかけ旅ガイド」 A-28 をご覧ください。

計算機

道路標識をモチーフにしたコミカルな 電卓です。

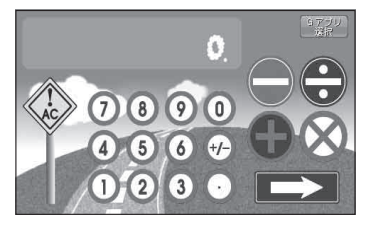

#### ●四字熟語パズル

バラバラに並べられた8文字の漢字を タッチで選んで、四字熟語を2語作る ゲームです。

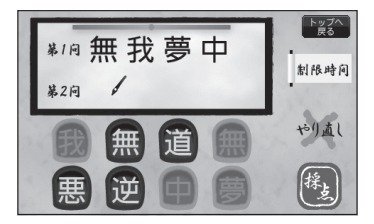

# Gアプリを操作する

#### SDカード/ユーザエリアに保存されているGアプリを本機で操作することができます。

本機は32GBまでのSDカードに対応しています。 译 「SDカードについて」 A-24

※SDカードの抜き差しは、必ず電源を切った状態で行ってください。

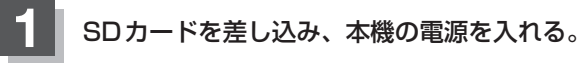

『 SDカードを入れる/取り出す] A-27

皆「本機の電源を入れる」」B-8

### **2** Gアプリモードにする。

☞ 「NAVI/AV/Gアプリの切り換えについて」B-13

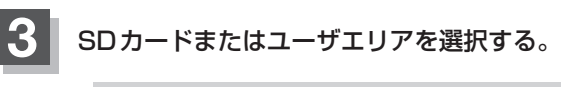

- SDカード内のファイルを操作させたい場合
  - ① 🖫 メティア珈 をタッチする。

※すでに 18 5770 の 19 が緑色に点灯している場合 は、SDカードが選択されています。

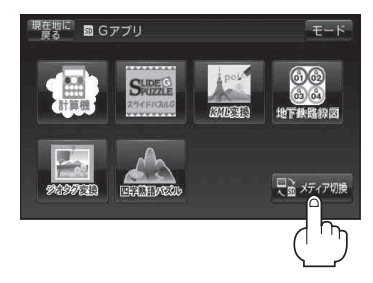

■ ユーザエリア内のファイルを操作させたい場合

1 💀 メディア珈琲 をタッチする。

※すでに 🔁 🖅 📾 🔲 が緑色に点灯している場合は、ユーザエリアが選択されています。

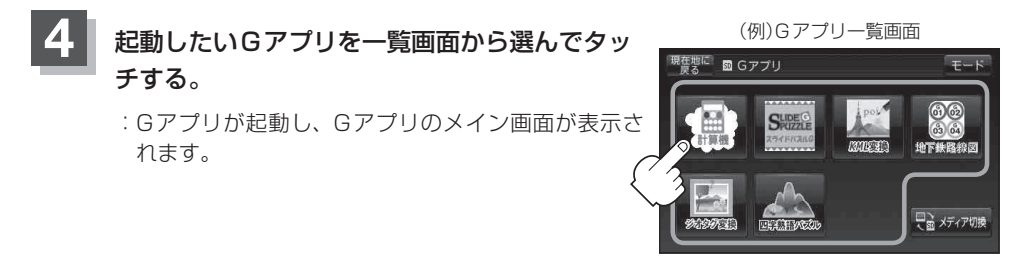

### ● モード選択画面に戻るときは、 Gアプリ選択 ● モード をタッチする。

※Gアプリによっては、Gアプリのメイン画面以外の画面では Gアプリ選択 が表示されない 場合があります。 Gアプリ選択 が表示されない場合は、 戻る をタッチしてGアプリのメ イン画面に戻ってください。